# Modifica parametri server di POSTA

# 1: Accesso tramite webmail

L'indirizzo per accedere alla webmail tramite browser web (*WorldClient*) è cambiato.

Il nuovo indirizzo è : webmail.patronatosias.it

# 2: Accesso tramite client di posta elettronica

Posizionarsi sulla pagina di configurazione dell'account di posta sul proprio client di posta (Outlook o simili) e modificare i parametri seguenti:

Nella scheda di impostazione STANDARD in caso di configurazione tipo POP3 (consigliata):

- server di posta in uscita: smtp1.misiaweb.com
- server di posta in entrata per configurazione POP3 (consigliata): pop1.misiaweb.com
- server di posta in entrata per configurazione IMAP (NON consigliata): imap1.misiaweb.com

Nella scheda di impostazione AVANZATE:

- porta del server posta in arrivo: 995 crittografia SSL
- porta del server di posta in uscita: 465 crittografia SSL
- credenziali per la posta in uscita necessarie ed uguali a quelle della posta in entrata

Riportiamo, come esempio, le schermate di Outlook per Office365.

I parametri qui mostrati sono <u>presenti in tutti i client di posta disponibili sul mercato,</u> anche se potrebbe cambiare leggermente la nomenclatura dei singoli parametri e/o l'interfaccia grafica e sarà ovviamente cura dell'utente individuare la modalità corretta per accedere alle impostazioni corrispondenti a quelle mostrate in queste schermate.

Per eventuali problemi, rivolgersi al più presto alla direzione Generale, onde evitare disagi al momento in cui le modifiche verranno applicate in modo definitivo.

### Esempio di modifica parametri per Outlook per Office 365

#### Aprire Outlook e cliccare sul *Menù File*

| 🖀 🕤 📼                                                             |                                                                         |                  |                                     | Pos                   | ta in arrivo - File dati di                                | Outlook - Outlook                                   |              |
|-------------------------------------------------------------------|-------------------------------------------------------------------------|------------------|-------------------------------------|-----------------------|------------------------------------------------------------|-----------------------------------------------------|--------------|
| File Home Invia                                                   | /Ricevi Cartella                                                        | Visualizza 🛛 🖓   | Che cosa si vuole f                 | are?                  |                                                            |                                                     |              |
| Nuovo messaggi<br>di posta elettronica elementi<br>Nuovo          | <ul> <li>Ignora</li> <li>Pulisci *</li> <li>Posta indesid. *</li> </ul> | Elimina Archivia | Rispondi Rispondi<br>a tutti<br>Ris | Inoltra Altro -       | Sposta in: ?<br>Messaggio di p<br>Rispondi ed eli<br>Azion | Al responsabile<br>Chiudi<br>Crea nuova<br>i rapide | < > <b>P</b> |
| ▲ Preferite <                                                     | Posta in arrivo                                                         |                  |                                     |                       | Tutto 🕶                                                    | Cerca in Cassetta post                              | tale         |
| Posta in arrivo                                                   | !☆ D @ DA                                                               | OGGETTO          |                                     |                       |                                                            | RICEVUTO                                            | *            |
| Posta inviata                                                     |                                                                         |                  |                                     | Non è stato trovato a | alcun elemento da visual                                   | izzare.                                             |              |
| Posta eliminata                                                   |                                                                         |                  |                                     |                       |                                                            |                                                     |              |
| <ul> <li>File dati di Outlook</li> <li>Posta in arrivo</li> </ul> |                                                                         |                  |                                     |                       |                                                            |                                                     |              |
| Bozze                                                             |                                                                         |                  |                                     |                       |                                                            |                                                     |              |
| Posta inviata                                                     |                                                                         |                  |                                     |                       |                                                            |                                                     |              |
| Posta eliminata                                                   |                                                                         |                  |                                     |                       |                                                            |                                                     |              |
| Feed RSS                                                          |                                                                         |                  |                                     |                       |                                                            |                                                     |              |
| Posta in uscita                                                   |                                                                         |                  |                                     |                       |                                                            |                                                     |              |
| Posta indesiderata                                                |                                                                         |                  |                                     |                       |                                                            |                                                     |              |
| Cartelle ricerche                                                 |                                                                         |                  |                                     |                       |                                                            |                                                     |              |

### Cliccare su Impostazioni Account [1] e, all'apertura della tendina, scegliere la voce omonima [2]

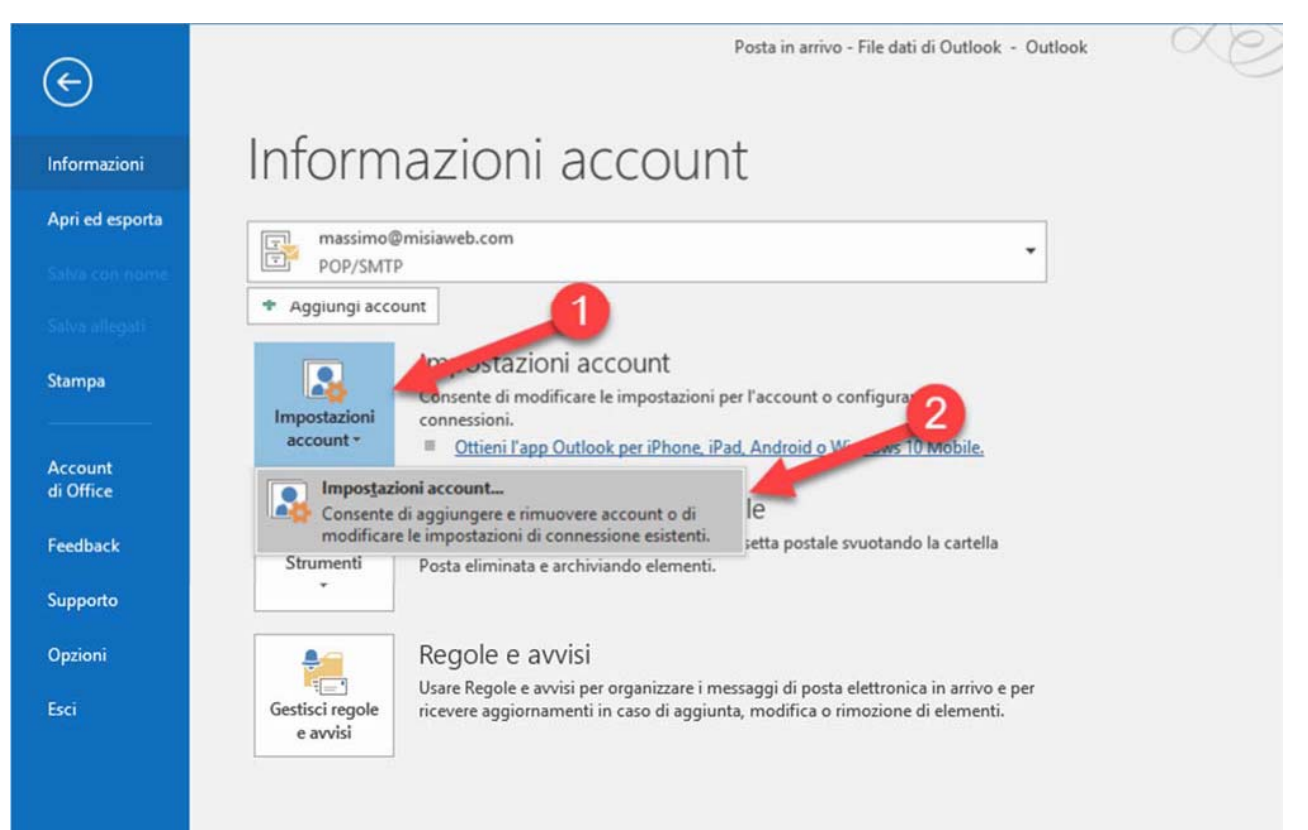

Si aprirà la maschera di manutenzione e modifica degli account di posta esistenti.

Il programma si dovrebbe posizionare automaticamente sulla prima label, *Posta elettronica* [1] e mostrare tutti gli account di posta disponibili.

Fare doppio click sull'account che si vuole modificare [2]

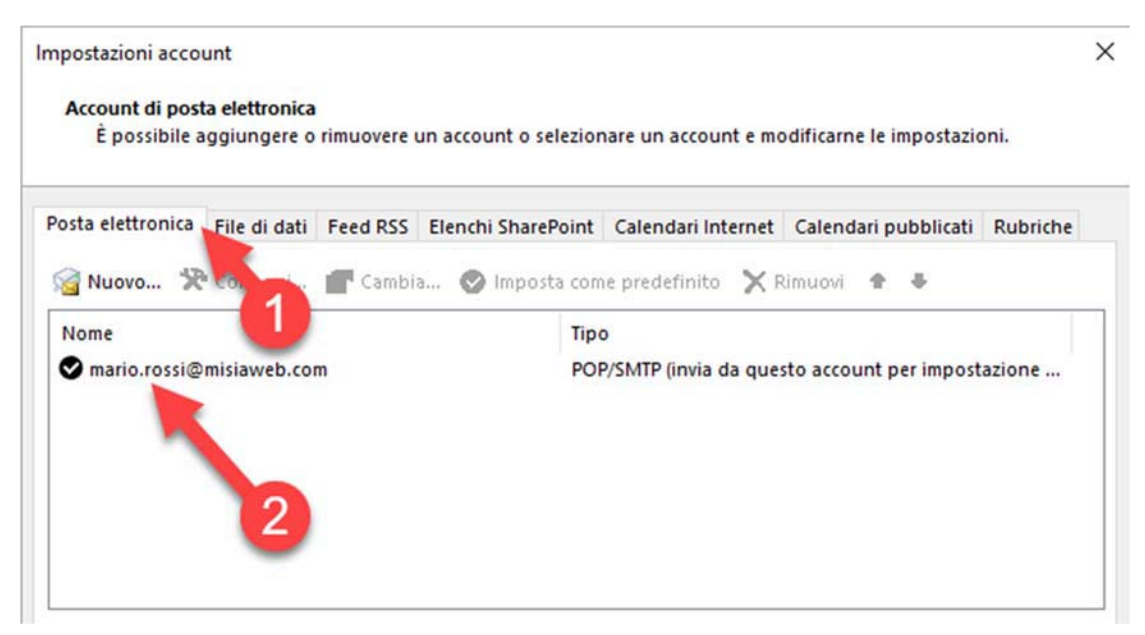

Si aprirà, a questo punto, la pagina dei parametri per la configurazione della casella. Posizionarsi sulla riga *Server posta in arrivo* e digitare: pop1.misiaweb.com [1] Posizionarsi poi sulla riga *Server posta in uscita (SMTP)* e digitare: smtp1.misiaweb.com

Cliccare poi sul pulsante Altre Impostazioni [2]

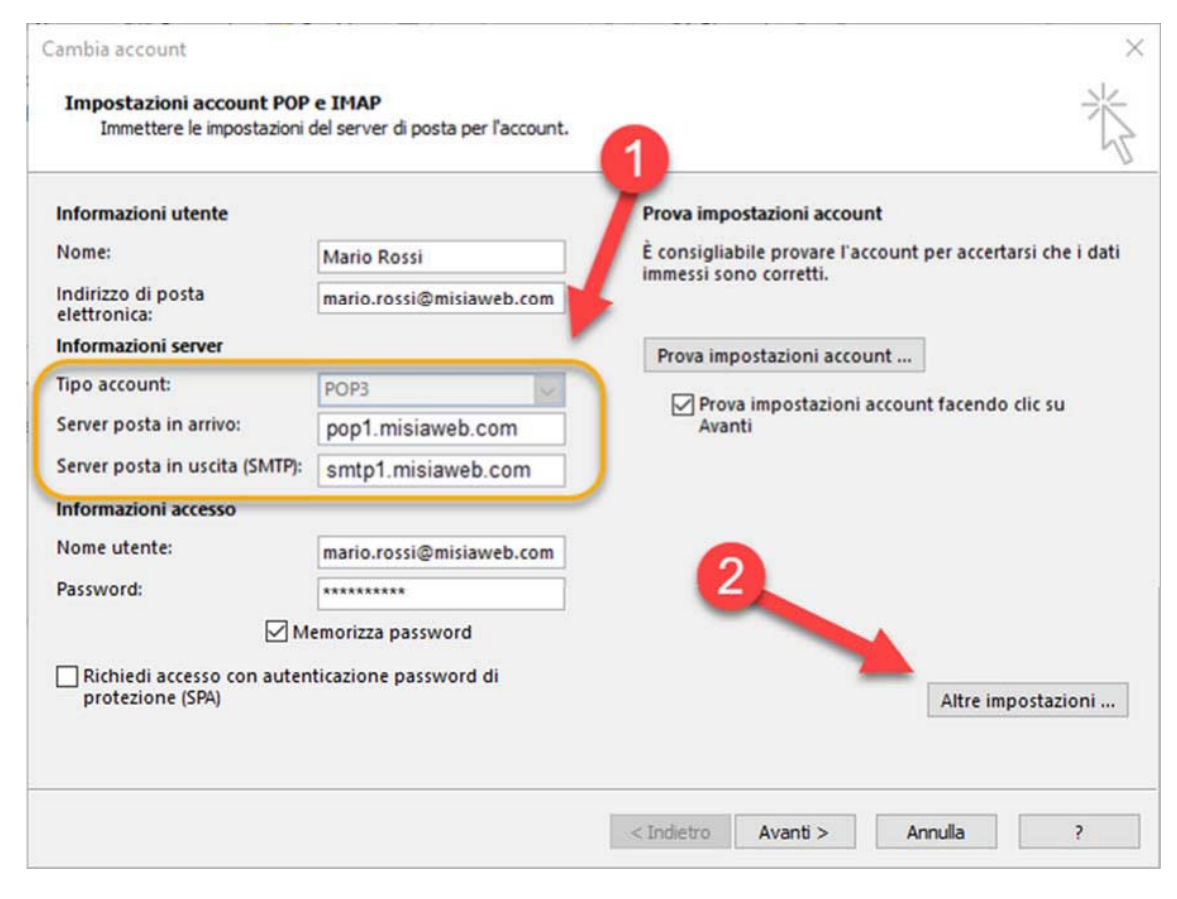

Si aprirà la maschera seguente.

FASE 1: Posizionarsi sulla label *Server della posta in uscita* e cliccare sulla spunta come da immagine

| Generale | Server dell   | a posta in uscita | Impostazioni a    | avanzate              |  |
|----------|---------------|-------------------|-------------------|-----------------------|--|
|          | er della post | a in uscita (SMTP | richiede l'auter  | nticazione            |  |
| OUti     | lizza le stes | se impostazioni d | el server della p | osta in arrivo        |  |
| A        | cedi con      |                   |                   |                       |  |
| No       | mautente      |                   |                   |                       |  |
| I NO     | me atente.    |                   |                   |                       |  |
| Pa       | ssword:       |                   |                   |                       |  |
|          |               | Memorizza p       | assword           |                       |  |
|          | Richiedi au   | tenticazione pass | word di protezi   | one (SPA)             |  |
|          |               |                   |                   | 53355 <b>3</b> 710.80 |  |

FASE 2: Posizionarsi sulla label *Impostazioni avanzate* e impostare i dati come i campi evidenziati nell'immagine

| Generale Server della posta in uscita Impostazioni avanzate   |       |
|---------------------------------------------------------------|-------|
|                                                               |       |
| Numeri porte server                                           |       |
| Server posta in arrivo (POP3): 995 Valori predefiniti         |       |
| 🔀 II server richiede una connessione crittografata (SSL)      |       |
| Server posta in uscita (SMTP): 465                            |       |
| Utilizzare il tipo di connessione crittografata seguente: SSL | ~     |
| Timeout server                                                |       |
| Breve Lungo 1 minuto                                          |       |
| Recapito                                                      |       |
| 🗹 Lascia una copia dei messaggi sul server                    |       |
| Rimuovi dal server dopo 14 🚔 giorni                           |       |
| Rimuovi dal server dopo l'eliminazione da "Posta eliminata"   |       |
|                                                               |       |
|                                                               |       |
| OK An                                                         | nulla |

**NOTA**: queste impostazioni sono valide per la configurazione della casella come POP3, consigliata in quanto permette di <u>scaricare i messaggi di posta sul client locale liberando il server dalle mail più vecchie di 14 giorni, ma contemporaneamente lascia sul server i messaggi delle ultime due settimane per tenere <u>eventualmente sotto controllo i messaggi più recenti utilizzando la webmail.</u></u>

La configurazione come IMAP permette la sincronizzazione su più device contemporaneamente (smartphone, tablet, altri computer etc.), ma obbliga l'utente, per evitare di saturare lo spazio sul server, a cancellare i messaggi manualmente senza poterne conservare copia in archivio locale.

La configurazione IMAP non è pertanto consigliata <u>ed è preferibile utilizzare i parametri suggeriti in queste</u> <u>slide (POP3)</u>